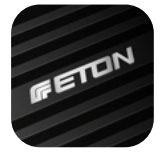

## **ETON DSP AMPLIFIER MCU Update**

## Android

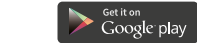

Bitte laden Sie sich die neueste Version der ETONDSPcontrol App im Google Play Store herunter und installieren Sie diese.

WICHTIG: Sichern Sie sich über den Preset Manager Ihr vorgenommenes Setting auf Ihrem Smartphone! Durch MCU Updates können Einstellungen verloren gehen, dies ist meist nicht der Fall, dennoch empfehlen wir Ihnen eine Sicherung Ihrer vorgenommenen Einstellungen, bevor Sie mit dem MCU Update beginnen.

- SCHRITT 1: Stellen Sie sicher, dass Sie sich in einem 4G/LTE Netz bzw. einem WiFi Netz mit Internetverbindung befinden.
- SCHRITT **2**: Öffnen Sie die ETONDSPcontrol App.
- SCHRITT 3: Wechseln Sie nun im Home Menü unter dem Punk "Setup" zu "Preferences". Tippen Sie nun den Reiter "MCU Version: X.X Update" an. Folgen Sie nun den Anweisungen des Update Managers. Tippen Sie das Passwort für das MCU Update ein: 123456.

Ein Dialogfenster erscheint, bitte warten Sie nun einen Moment (das Firmware Update wird nun heruntergeladen) und folgen Sie dem Installationsassistenten. Die Meldung "WiFi not enabled" erscheint, tippen Sie nun auf "OK".

- SCHRITT **4**: Das WiFi Menü Ihres Smartphone öffnet sich. Tippen Sie nun Ihren DSP-Verstärker in der Liste der WiFi Netzwerke an und verbinden Sich mit diesem.
- SCHRITT 5: Der Installationsassistent wechselt nun wieder in die ETONDSPcontrol App, sollte dies nicht automatisch erfolgen, wechseln Sie den Tab zwischen WiFi Einstellungen Ihres Smartphone und ETONDSPcontrol App manuell. Das heruntergeladene Firmware-File wird nun in den DSP-Verstärker übertragen und installiert. Bitte trennen Sie während des Installationsprozesses, nicht Ihren DSP-Verstärker vom Strom! Ihr DSP-Verstärker unternimmt nun einen Neustart, dies kann einige Sekunden dauern (ca. 20 – 30 Sek.) Schließen Sie nun die App und verbinden Sie sich erneut mit Ihrem DSP-Verstärker.

## Kontrollieren Sie alle Einstellungen bevor Sie wieder Musiksignal auf Ihren Verstärker geben!

Please download and install the latest version of the ETONDSPcontrol App from the Google Play Store.

IMPORTANT: Use the Preset Manager to save your settings on your Smartphone! MCU updates can cause settings to be lost, this is usually not the case, however we recommend that you back up your settings before you start the MCU update.

- STEP 1: Make sure you are in a 4G/LTE network or a WiFi network with Internet connection.
- STEP **2**: Open the ETONDSPcontrol App.
- STEP 3: Go to the Home menu and select "Setup -> Preferences". Tap "MCU Version: X.X Update". Now follow the instructions of the update manager. Type the **password for the MCU update: 123456.**

A dialog window appears, please wait a moment (the firmware update will now be downloaded) and follow the installation wizard. The message "*WiFi* not enabled" appears, now tap "*OK*".

- STEP 4: The WiFi menu of your phone will open. Select your DSP amplifier in the WiFi network list and connect it.
- STEP 5: The installation wizard will now switch back to the ETONDSPcontrol App, automatically. If not, please switch your setting tab to ETONDSP control app, manually. The downloaded firmware file will now transferred to your DSP amplifier and installed. Please do NOT disconnect the power connection of your DSP amplifier during the installation process! The DSP-amplifier makes a restart, this may take a few seconds (approx. 20 - 30 sec.). Now close the app and connect again with your DSP amplifier.

Check all your settings before you go back with music signal to your DSP amplifier!